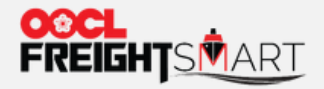

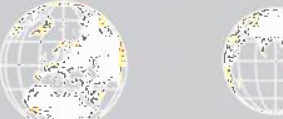

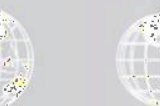

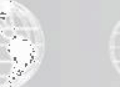

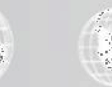

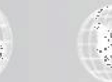

# **Control Tower – One Page Summary**

Effective Date: 5 Sep 2022

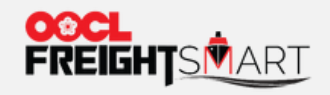

# Step 1

## "One Page Summary" is available at the top right-hand corner.

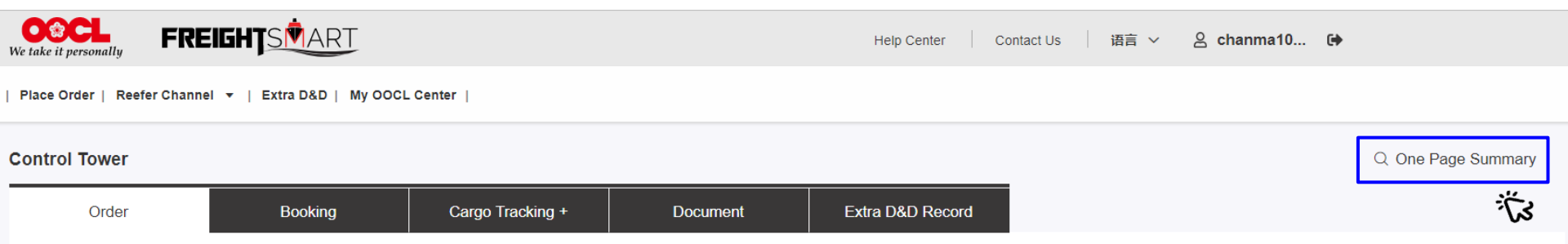

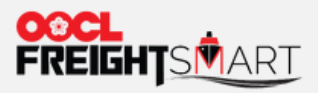

## Step 2

Input either Order Number/Booking Number/BL Number and click "Search" icon.

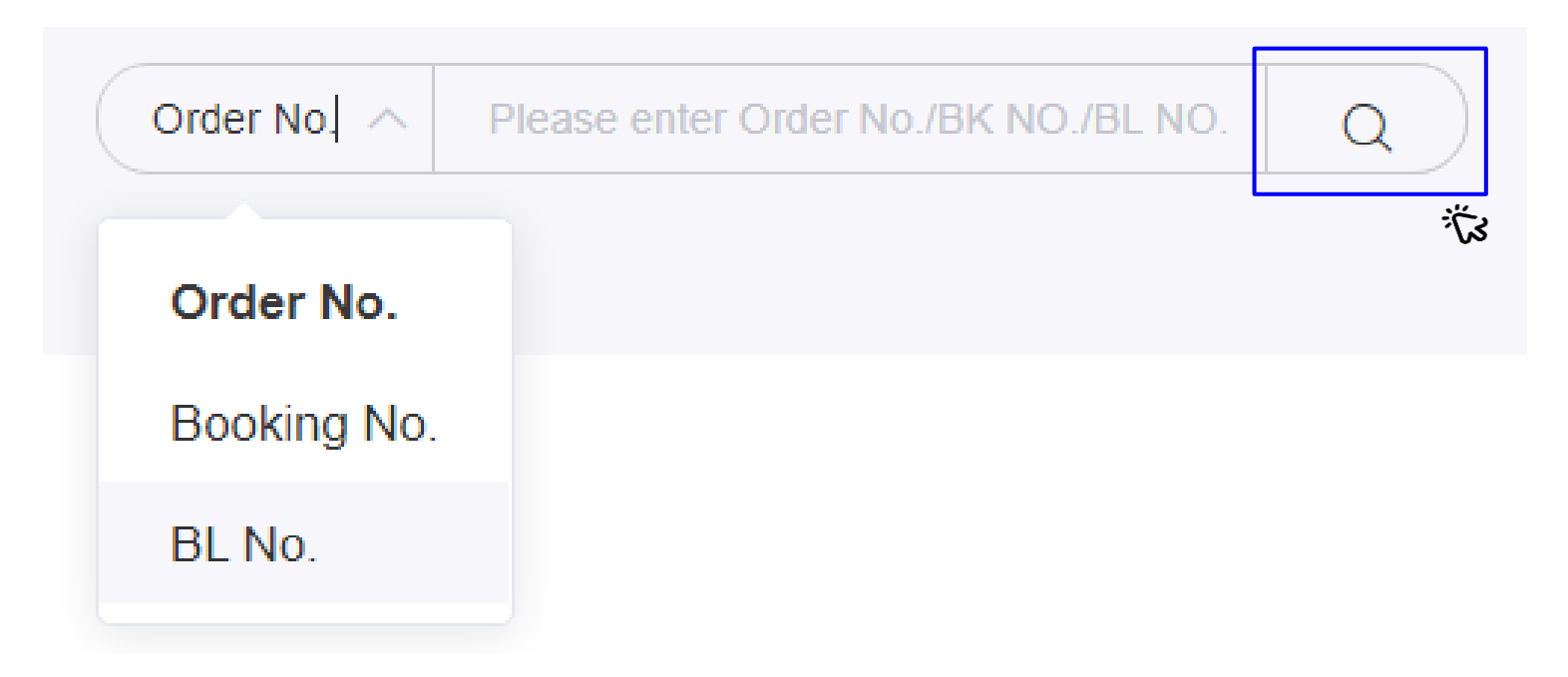

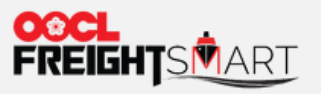

# Step 3

View the Order Detail, Booking Detail and Cargo Tracking in one page.

| Order Detail                             |                                                                |                                      |                          |                             |                                    |                   |              |                                   |                            |                      |  |
|------------------------------------------|----------------------------------------------------------------|--------------------------------------|--------------------------|-----------------------------|------------------------------------|-------------------|--------------|-----------------------------------|----------------------------|----------------------|--|
| E000663                                  | 301                                                            |                                      |                          |                             |                                    |                   |              |                                   |                            |                      |  |
|                                          |                                                                |                                      |                          |                             |                                    |                   |              |                                   |                            |                      |  |
|                                          |                                                                |                                      |                          |                             | 20GP                               |                   |              | Amount Paid                       |                            |                      |  |
|                                          | Available for Booking                                          |                                      |                          |                             | 0                                  |                   |              |                                   |                            |                      |  |
| Total Ordered                            |                                                                |                                      |                          |                             | 1                                  |                   |              |                                   |                            |                      |  |
|                                          | Order Adjustmen                                                |                                      |                          |                             | Book Now                           |                   |              |                                   |                            |                      |  |
|                                          | Origin                                                         | POL                                  | PC                       | DD                          | Destination                        | Est. Transit Time | Traffic Mode | Cargo Type                        | SVVD                       |                      |  |
| 20<br>Hon                                | ETD<br>0222-07-27 11:00<br>0<br>g Kong, Hon<br>HKG02           | ETD<br>2022-07-27 11:00<br>Hong Kong | ET<br>2022-07-<br>Laem C | TA<br>30 19:00<br>habang La | o<br>aem Chabang,<br>LCB10         | 3days             | CY-CY        | FAK                               | OOCL<br>NAGOYA<br>171S/KT2 | (2                   |  |
| Booking                                  | g Details                                                      |                                      |                          |                             |                                    |                   |              |                                   |                            |                      |  |
| Please rev                               | ease review MOC permission setup to ensure manage booking func |                                      |                          |                             | on can be enabled in FreightSmart. |                   |              |                                   |                            | Booking Created Time |  |
| Booking No. Order No. CntrType Info POR  |                                                                |                                      |                          | FND                         |                                    |                   |              |                                   |                            |                      |  |
| 8896437060 E00066301 20GP X 1 Hong Kong, |                                                                |                                      |                          | Hong Kong, H                | long Kong, China                   |                   | Laem Chaba   | Laem Chabang, Chon Buri, Thailand |                            | 2022-07-12<br>14:43  |  |
| Cargo T                                  | racking +                                                      | 7                                    |                          |                             |                                    |                   |              |                                   |                            |                      |  |